### 【安裝說明】

#### 運送保護裝置

運送保護螺絲乃是為了避免精密感應器於搬運中因碰撞而受損的保護裝置。 其位於電子秤的底部,旁邊並有貼紙標示說明。

- ◎ 使用前 將保護螺絲逆時針旋轉 3~5 圈即可
- ◎ 運送前 將保護螺絲順時針旋轉到底

#### 使用環境

- 穩定、平坦的安裝地點
- 選擇適用的電源 110V or 220V(避免干擾,請使用單獨的電源插座)
- 0℃~40℃ 為較適宜的使用溫度,應避免溫度變化過大的環境
- 避免強風、震動、電磁波的環境下使用
   (列如:冷氣風口、電風扇風口、重型機械旁)

#### 水平調整

電子秤應使用於平坦的地方,可由電子秤的水平儀看出是否達到水平程度; 若沒有,可利用電子秤的四個調整腳進行調整。

※第一次使用前,記得解除運送保護裝置

※使用中在重量視窗如出現一閃爍,表示電池即將耗盡.請充電,充電中充電指示燈 為紅色,充電完畢則變為綠色(充電至飽約須8小時) 【歸零】

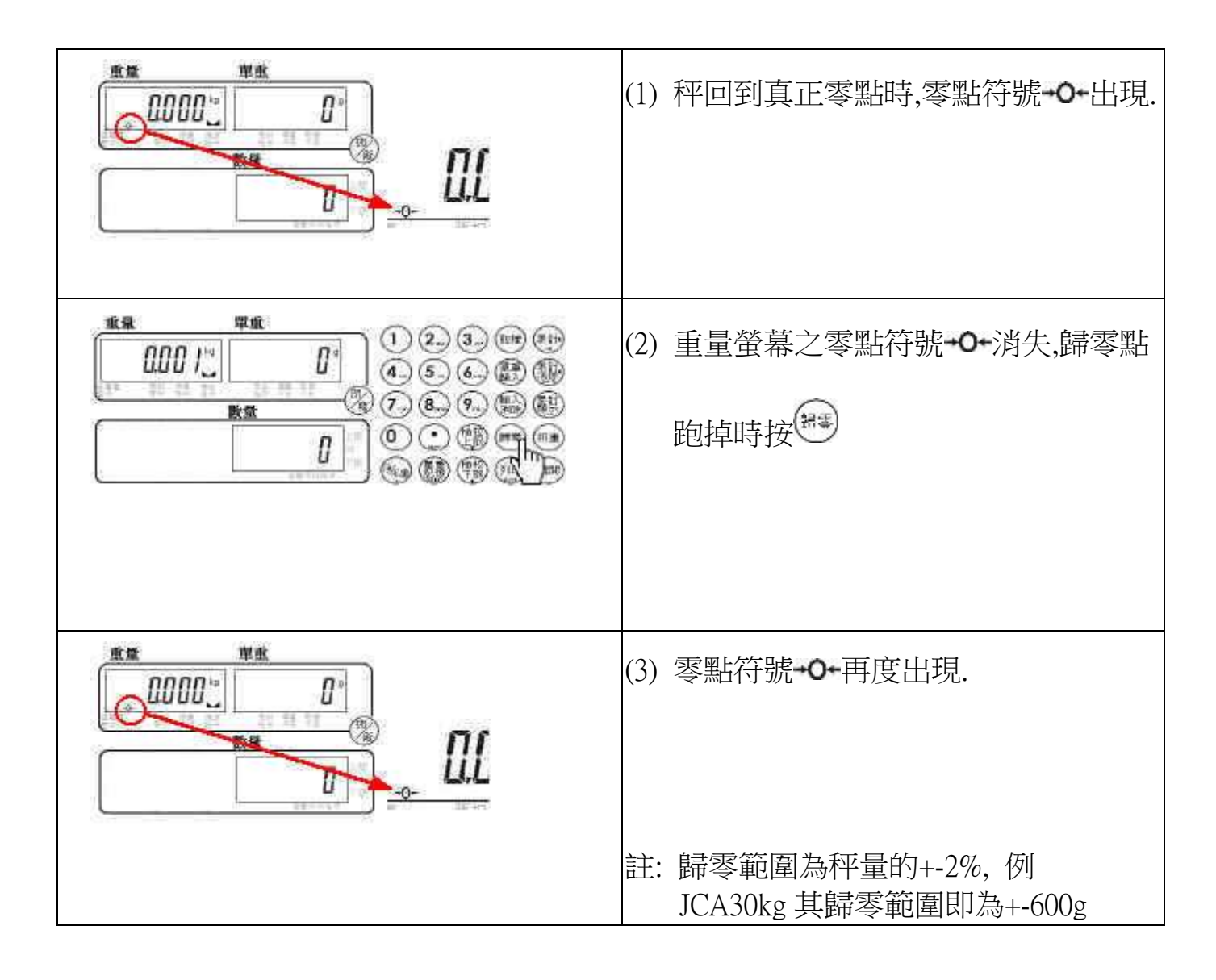

# 【 直接扣重 】

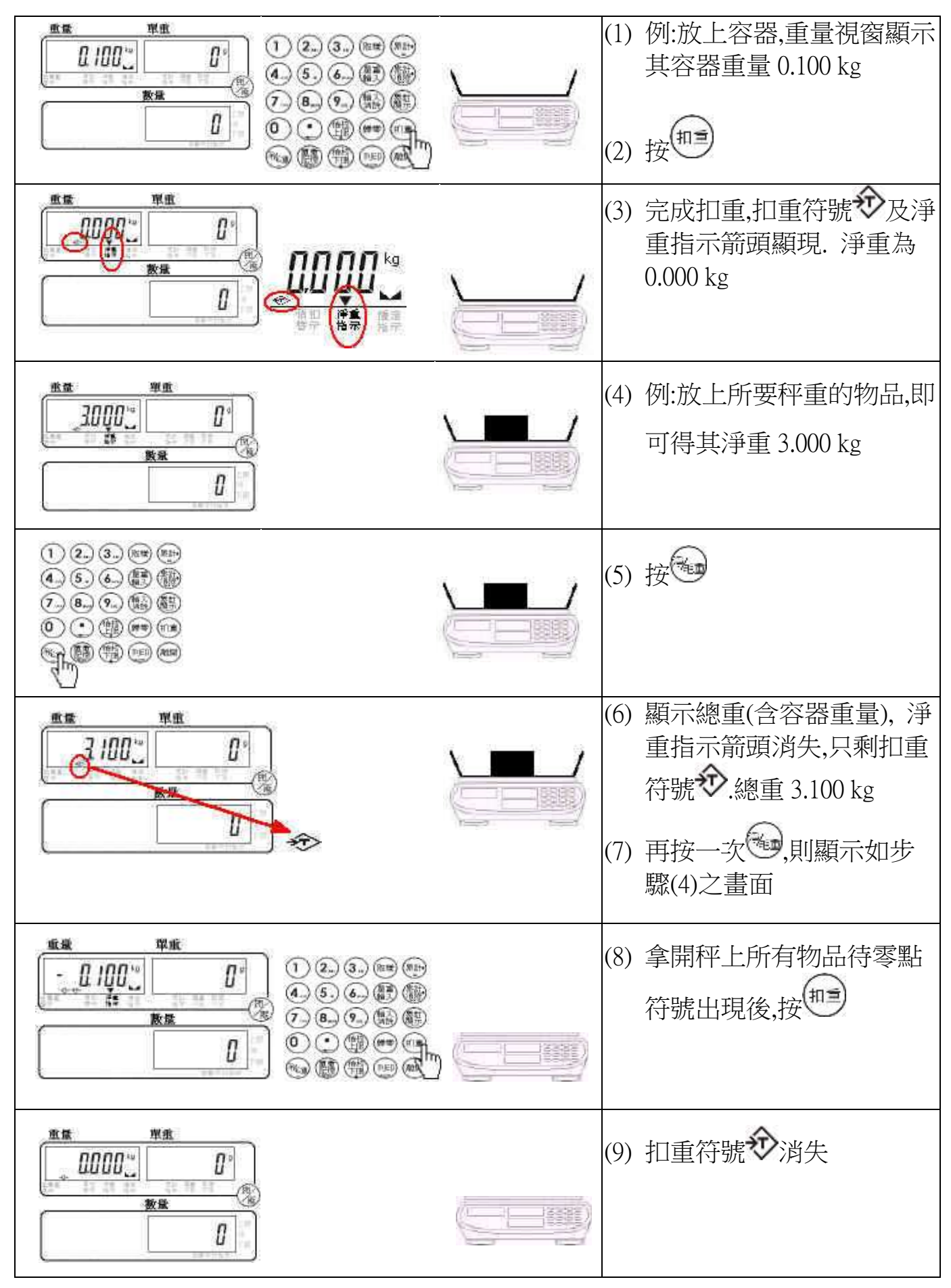

# 【 預先扣重 】

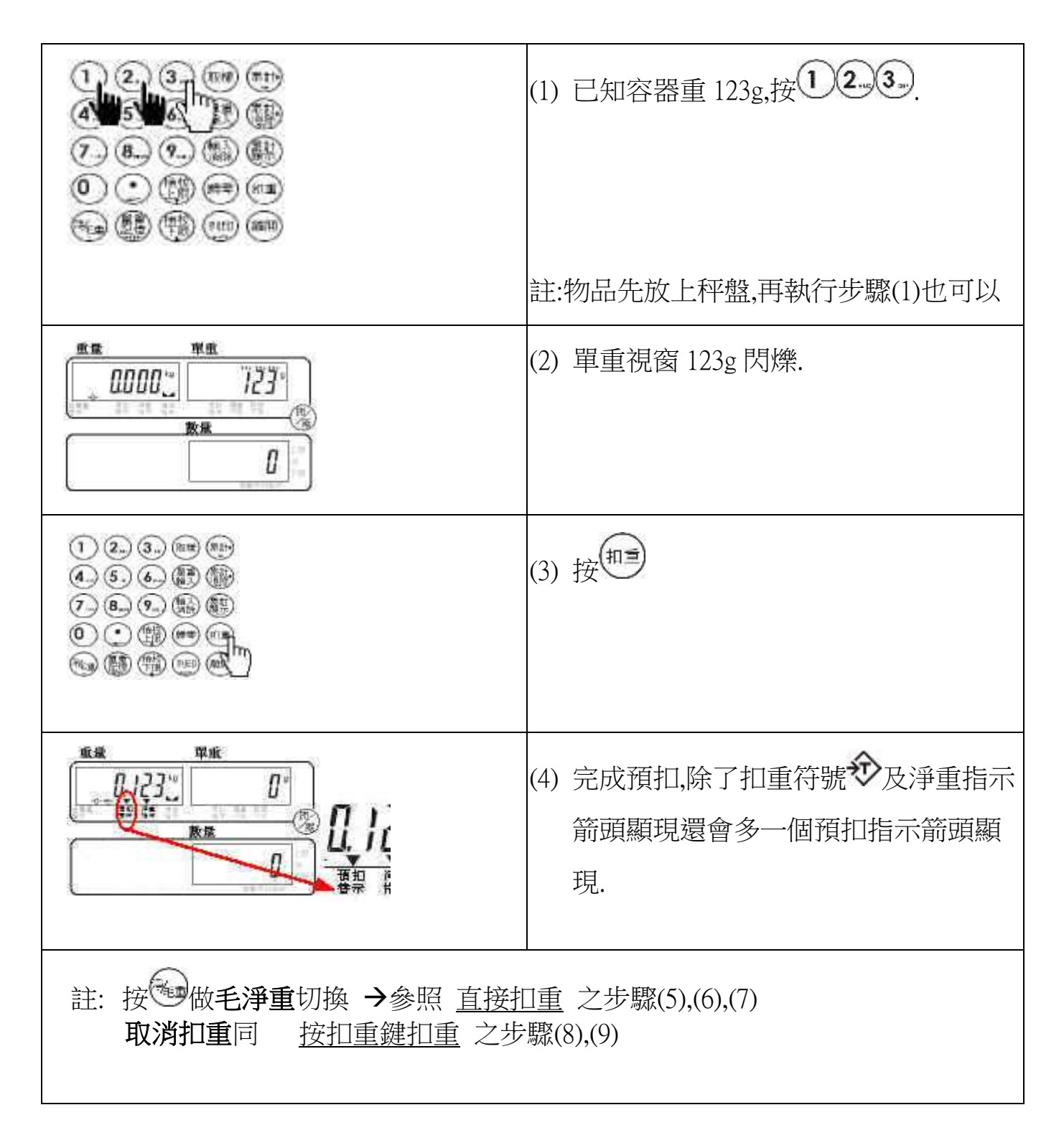

### 【計數方法1-單重按鍵輸入】

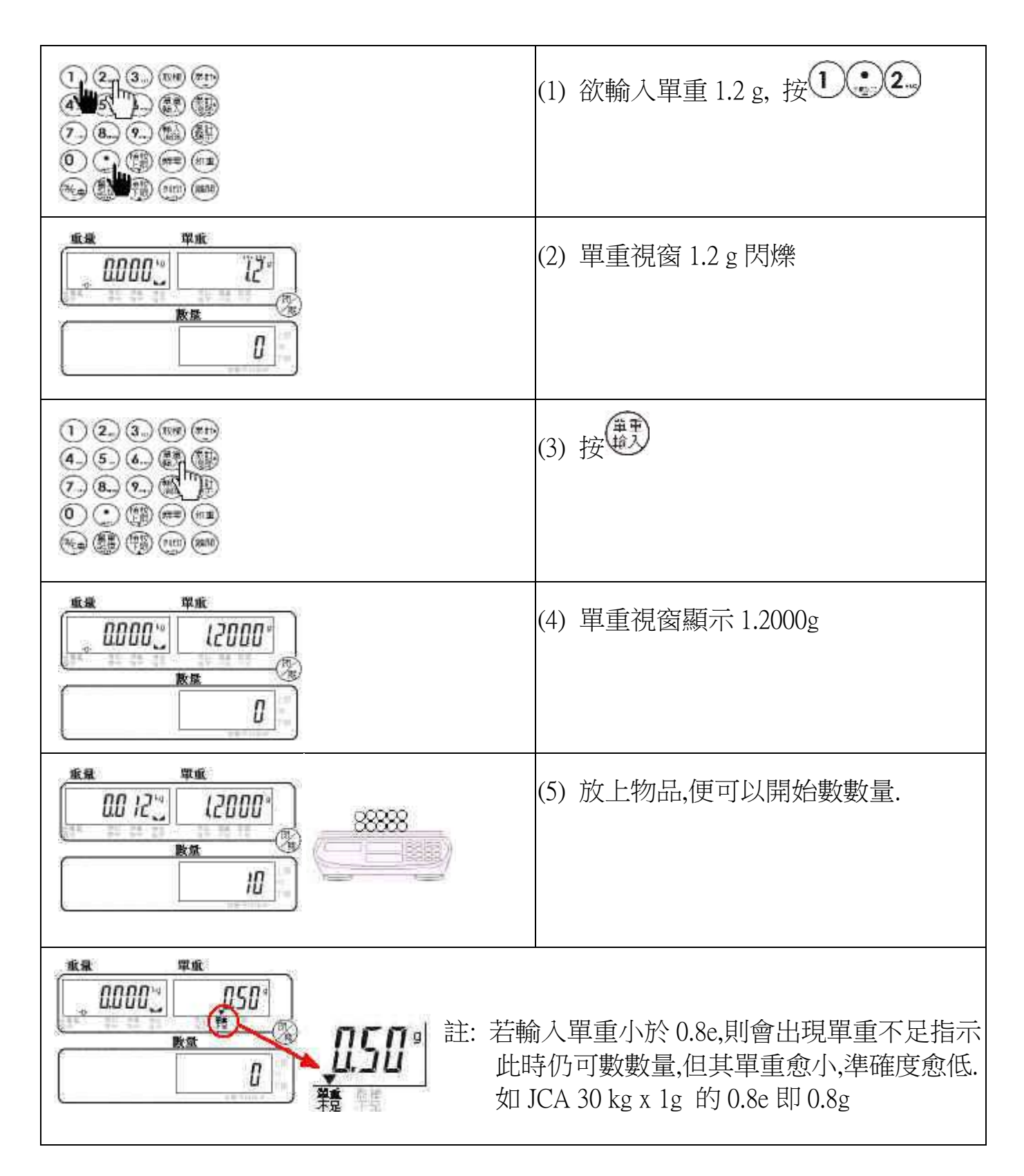

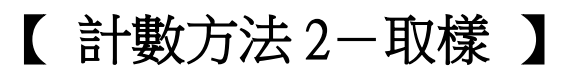

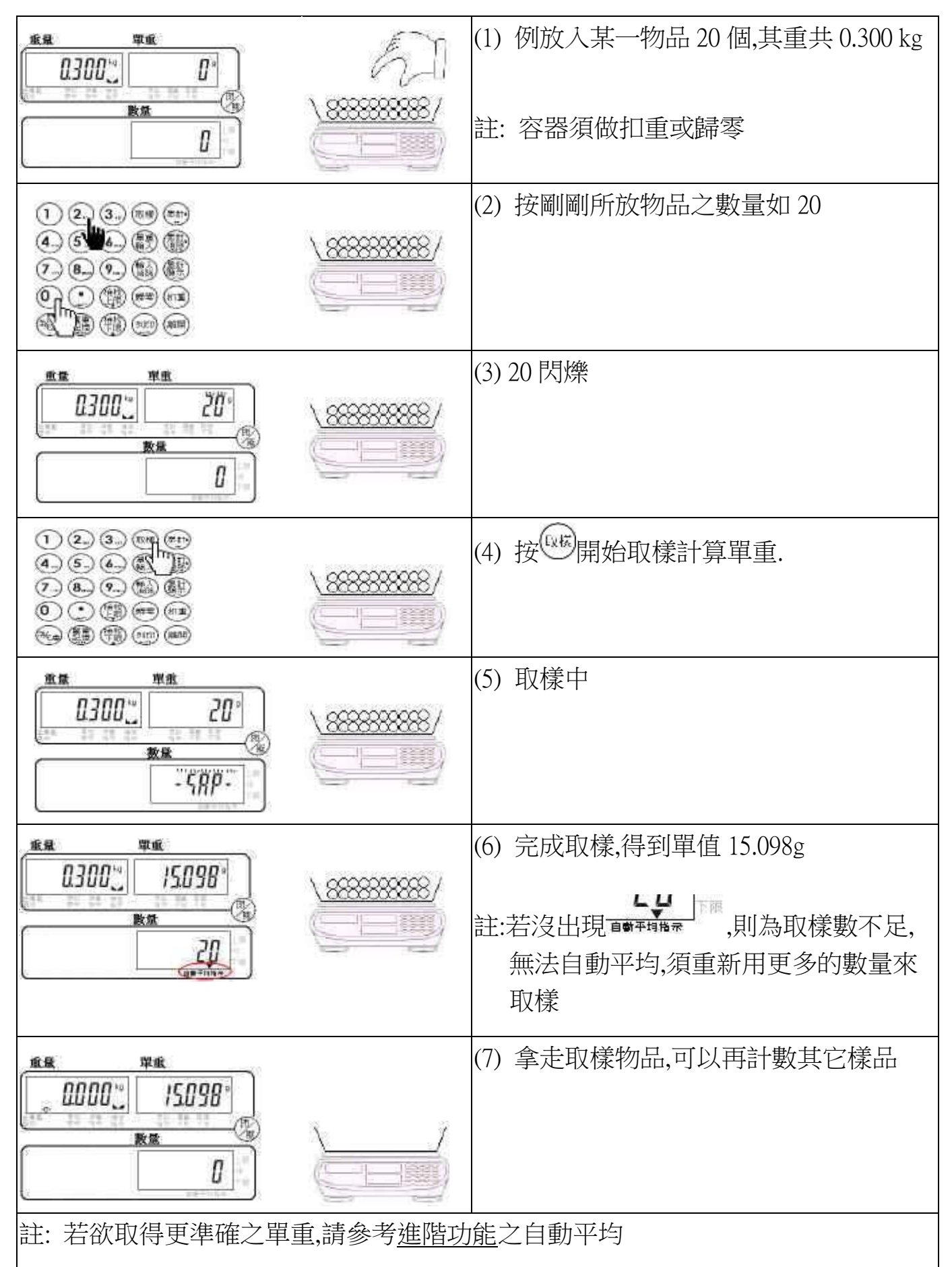

### 【累計】

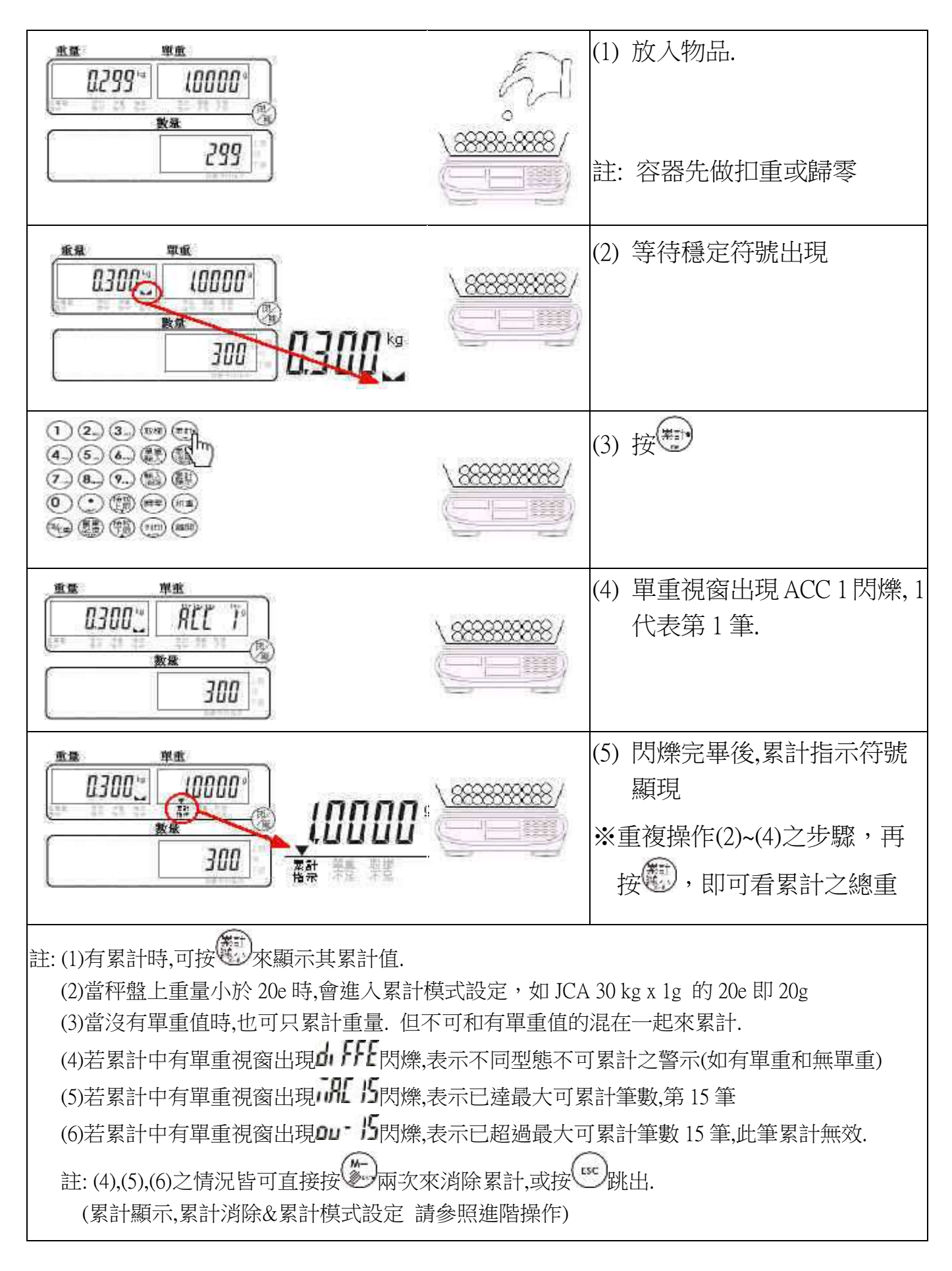

### 【列印】

![](_page_7_Figure_1.jpeg)

# 【 列印格式設定 】

![](_page_8_Figure_1.jpeg)

# 【 列印模式設定 】

|                                                                                                    | (1) 秤盤上無負載時,按<br>(若有負載,則會直接印出)         |
|----------------------------------------------------------------------------------------------------|----------------------------------------|
| ₩₩                                                                                                    | (2) 列印格式閃爍                             |
|                                                                                                    | (3) 按                                  |
|                                                                                                    | (4) 列印模式閃爍                             |
| <ol> <li> <ol> <li> <li> <li> <li> <li> <li> <li> </li> <li> <li> </li> <li> <li> <li> </li> <li> <li> </li> <li> <li> <li> </li> <li> <li> </li> <li> <li> <li> </li> <li> </li> <li> <li> <li> <li> </li> <li></li></li></li></li></li></li></li></li></li></li></li></li></li></li></li></li></li></li></li></ol></li></ol> | (5) 按单或单選定模式.                          |
|                                                                                                    | (6) 按 <sup>99</sup> 完成設定, 回一般秤重模<br>式. |

### 【 印表機選定 】

![](_page_10_Figure_1.jpeg)

# 【RS-232 鮑率設定】

![](_page_11_Figure_1.jpeg)

# 【 RS-232 傳輸格式設定 】

|                                                                                                    | (1) 按 诗續 3 秒                                                 |
|----------------------------------------------------------------------------------------------------|--------------------------------------------------------------|
| $ \begin{array}{c c}  & & & & & & & & & & \\ \hline  & & & & & & & & & \\ \hline  & & & & & & & & & \\ \hline  & & & & & & & & \\ \hline  & & & & & & & & \\ \end{array} $ | (2) 顯示某參數號碼,及其設定值                                            |
|                                                                                                    | <ul> <li>(1),(2) 同印表機選定步驟(1),(2)</li> <li>(3) 按型或</li> </ul> |
|                                                                                                    | (4) 重複步驟(3),直到出現 P-7                                         |
| 1 2 3 mm mm 共 n,7,1<br>0,7,1<br>0,7,1<br>7 € 9 6 6 1 0 0,7,1<br>1 0,7,1<br>0,7,1<br>0,7,1<br>0,7,1<br>0,7,1<br>0,7,1<br>0,7,1<br>0,7,1                                                                                                    | (5) 按望或望選擇傳輸格式.                                              |
| o,8,1<br>e,8,1<br>可選擇                                                                                                    | 選定好傳輸格式後到步驟(6)或(7)                                           |
|                                                                                                    | (6),(7) 同印表機選定步驟(6),(7)                                      |
|                                                                                                    | 註: 可跳過步驟(6)直接執行步驟(7)                                         |

## 【 BP-443D / EZ-2P 預設之列印樣本 】

![](_page_13_Figure_1.jpeg)

# 【Normal (SH-24)預設之列印樣本】

#### Prt08-15 有單重的列印樣本

Prt08-15 無單重的列印樣本

| 0.379kg 3.7930g 100PCS                                                            | Prt-08                                                                                                    | N.W: 0.379 kg<br>U.W: 3.7930 g<br>TOTAL: 100 PCS                                                                                                    | Prt-08                                                                                                    | N.W: 0.379 kg<br>T.W: 0.100 kg<br>G.W: 0.479 kg                                                                                                    |
|-----------------------------------------------------------------------------------|----------------------------------------------------------------------------------------------------|----------------------------------------------------------------------------------------------------|----------------------------------------------------------------------------------------------------|----------------------------------------------------------------------------------------------------|
| 2002/01/01 00:09:23<br>0.379kg 3.7930g 100PCS                                     | Prt-09                                                                                                    | 2002/01/01 00:09:23<br>N.W: 0.379 kg                                                                                                    | Prt-09                                                                                                    |                                                                                                    |
| ABC COMPANY<br>0918-123456<br>0.379kg 3.7930g 100PCS                              | Prt-10                                                                                                    | TOTAL: 100 PCS<br>ABC COMPANY                                                                                                    | Prt-10                                                                                                    | G.W: 0.479 kg<br>ABC COMPANY                                                                                                    |
| 2002/01/01 00:09:23<br>ABC COMPANY<br>0918-123456                                 | 88 - 53900889997                                                                                                    | 0918-123456<br>N.W: 0.379 kg<br>U.W: 3.7930 g<br>TOTAL: 100 PCS                                                                                                    | 114 <b>SUUTERALISE</b>                                                                                                    | 0918-123456<br>N.W: 0.379 kg<br>T.W: 0.100 kg<br>G.W: 0.479 kg                                                                                                    |
| 0.379kg 3.7930g 100PCS<br>#1<br>0.379kg 3.7930g 100PCS<br>2002/01/01_00-09-23     | Prt-11                                                                                                    | 2002/01/01 00:09:23<br>ABC COMPANY<br>0918-123456<br>N.W: 0.379 kg<br>U.W: 3.7930 g<br>TOTAL: 100 PCS                                                                                                    | Prt-11                                                                                                    | 2002/01/01 00:09:23<br>ABC COMPANY<br>0918-123456<br>N.W: 0.379 kg<br>T.W: 0.100 kg<br>G.W: 0.479 kg                                                                                                    |
| #1<br>0.379kg 3.7930g 100PCS                                                      | Prt-12                                                                                                    | #1<br>N.W: 0.379 kg<br>U.W: 3.7930 g<br>TOTAL: 100 PCS                                                                                                    | Prt-12                                                                                                    | #1<br>N.W: 0.379 kg<br>T.W: 0.100 kg<br>G.W: 0.479 kg                                                                                                    |
| 0918-123456<br>#1<br>0.379kg 3.7930g 100PCS                                       | Prt-13                                                                                                    | 2002/01/01 00:09:23<br>#1<br>N.W: 0.379 kg<br>U.W: 3.7930 g<br>TOTAL: 100 PCS                                                                                                    | Prt-13                                                                                                    | 2002/01/01 00:09:23<br>#1<br>N.W: 0.379 kg<br>T.W: 0.100 kg<br>G.W: 0.479 kg                                                                                                    |
| 2002/01/01 00:09:23<br>ABC COMPANY<br>0918-123456<br>#1<br>0.379kg 3:7930g 100PCS | Prt-14                                                                                                    | ABC COMPANY<br>0918-123456<br>#1<br>N.W. 0.379 kg<br>U.W: 3.7930 g<br>TOTAL: 100 PCS                                                                                                    | Prt-14                                                                                                    | ABC COMPANY<br>0918-123456<br>#1<br>N.W: 0.379 kg<br>T.W: 0.100 kg<br>G.W: 0.479 kg                                                                                                    |
| 頁示,顯示 <b>界[[0]</b> 下按<br>百出總合列印,如下<br>請參照累計顯示之列印<br>101 00:09:23                  | <b>Prt-15</b>                                                                                                    | 2002/01/01 00:09:23<br>ABC COMPANY<br>0918-123456<br>#1<br>N.W: 0.379 kg<br>U.W: 3.7930 g<br>TOTAL: 100 PCS                                                                                                    | Prt-15                                                                                                    | 2002/01/01 00:09:23<br>ABC COMPANY<br>0918-123456<br>#1<br>N.W: 0.379 kg<br>T.W: 0.100 kg<br>G.W: 0.479 kg                                                                                                    |
|                                                                                   | 0.379kg 3.7930g 100PCS<br>2002/01/01 00:09:23<br>0.379kg 3.7930g 100PCS<br>ABC COMPANY<br>0918-123456<br>0.379kg 3.7930g 100PCS<br>2002/01/01 00:09:23<br>ABC COMPANY<br>0918-123456<br>0.379kg 3.7930g 100PCS<br>2002/01/01 00:09:23<br>#1<br>0.379kg 3.7930g 100PCS<br>2002/01/01 00:09:23<br>#1<br>0.379kg 3.7930g 100PCS<br>2002/01/01 00:09:23<br>ABC COMPANY<br>0918-123456<br>#1<br>0.379kg 3.7930g 100PCS<br>2002/01/01 00:09:23<br>ABC COMPANY<br>0918-123456<br>#1<br>0.379kg 3.7930g 100PCS<br>2002/01/01 00:09:23<br>ABC COMPANY<br>0918-123456<br>#1<br>0.379kg 3.7930g 100PCS<br>2002/01/01 00:09:23<br>ABC COMPANY<br>0918-123456<br>#1<br>0.379kg 3.7930g 100PCS<br>2002/01/01 00:09:23<br>ABC COMPANY<br>0918-123456<br>#1<br>0.379kg 3.7930g 100PCS | 0.379kg 3.7930g 100PCS       Prt-08         2002/01/01 00:09:23       Prt-09         ABC COMPANY<br>0918-123456       Prt-10         2002/01/01 00:09:23<br>ABC COMPANY<br>0918-123456       Prt-10         2002/01/01 00:09:23<br>ABC COMPANY<br>0918-123456       Prt-11         1       .379kg 3.7930g 100PCS       Prt-12         2002/01/01 00:09:23<br>#1       0.379kg 3.7930g 100PCS       Prt-12         2002/01/01 00:09:23<br>#1       Prt-13       Prt-13         2002/01/01 00:09:23<br>ABC COMPANY<br>0918-123456<br>#1       Prt-14         1.379kg 3.7930g 100PCS       Prt-14         2002/01/01 00:09:23<br>ABC COMPANY<br>0918-123456<br>#1       Prt-15         2002/01/01 00:09:23<br>ABC COMPANY<br>0918-123456<br>#1       Prt-15         2002/01/01 00:09:23<br>ABC COMPANY<br>0918-123456<br>#1       Prt-15         2002/01/01 00:09:23<br>ABC COMPANY<br>0918-123456<br>#1       Prt-15         2002/01/01 00:09:23<br>ABC COMPANY<br>0918-123456<br>#1       Prt-15         2002/01/01 00:09:23<br>ABC COMPANY<br>0918-123456<br>#1       Prt-15         2002/01/01 00:09:23<br>MPANY       Prt-15         2003/01/01 00:09:23<br>MPANY       Prt-15 | 0.379kg 3.7930g 100PCS         Prt-08         N.W: 0.379 kg<br>U.W: 3.7930g<br>TOTAL: 100 PCS           2002/01/01 00:09:23<br>0.379kg 3.7930g 100PCS         Prt-09         2002/01/01 00:09:23<br>N.W: 0.379 kg<br>UW: 3.7930g<br>TOTAL: 100 PCS           ABC COMPANY<br>0918-123456         Prt-10         ABC COMPANY<br>0918-123456         ABC COMPANY<br>0918-123456           2002/01/01 00:09:23<br>ABC COMPANY<br>0918-123456         Prt-11         2002/01/01 00:09:23<br>ABC COMPANY<br>0918-123456           0.379kg 3.7930g 100PCS         Prt-11         2002/01/01 00:09:23<br>ABC COMPANY<br>0918-123456           1         0.379kg 3.7930g 100PCS         Prt-12           #1<br>0.379kg 3.7930g 100PCS         Prt-12         #1<br>N.W: 0.379 kg<br>UW: 3.7930g<br>TOTAL: 100 PCS           ABC COMPANY<br>0918-123456         Prt-13         2002/01/01 00:09:23<br>#1<br>0.379kg 3.7930g 100PCS           ABC COMPANY<br>0918-123456         Prt-14         N.W: 0.379 kg<br>UW: 3.7930g<br>TOTAL: 100 PCS           2002/01/01 00:09:23<br>#1<br>0.379kg 3.7930g 100PCS         Prt-14         ABC COMPANY<br>0918-123456           10<br>0.379kg 3.7930g 100PCS         Prt-14         ABC COMPANY<br>0918-123456           11<br>0.379kg 3.7930g 100PCS         Prt-14         ABC COMPANY<br>0918-123456           11<br>0.379kg 3.7930g 100PCS         Prt-15         2002/01/01 00:09:23<br>#1<br>N.W: 0.379 kg<br>UW: 3.7930g<br>TOTAL: 100 PCS           11<br>0.379kg 3.7930g 100PCS         Prt-15         2002/01/01 00:09:23<br>ABC COMPANY<br>0918-123456 | 0.379kg 3.7930g 100PCS         Prt-08         N.W. 0.379 kg<br>U.W. 3.7930 g<br>TOTAL: 100 PCS         Prt-08           2002/01/01 00:09:23<br>0.379kg 3.7930 g 100PCS         Prt-09         2002/01/01 00:09:23<br>TOTAL: 100 PCS         Prt-09           ABC COMPANY<br>0918-123456         Prt-10         ABC COMPANY<br>0918-123456         Prt-10         ABC COMPANY<br>0918-123456         Prt-10           2002/01/01 00:09:23<br>ABC COMPANY<br>0918-123456         Prt-11         ABC COMPANY<br>0918-123456         Prt-11           2002/01/01 00:09:23<br>ABC COMPANY<br>0918-123456         Prt-11         2002/01/01 00:09:23<br>ABC COMPANY<br>0918-123456         Prt-11           10         379kg 3.7930 g 100PCS         Prt-11         2002/01/01 00:09:23<br>ABC COMPANY<br>0918-123456         Prt-12           11         0.379kg 3.7930 g 100PCS         Prt-12         11         N.W. 0.379 kg<br>U.W. 3.7930 g<br>TOTAL: 100 PCS         Prt-12           2002/01/01 00:09:23<br>H1<br>0.379kg 3.7930 g 100PCS         Prt-13         2002/01/01 00:09:23<br>H1         Prt-13           0.379kg 3.7930 g 100PCS         Prt-14         ABC COMPANY<br>0918-123456         Prt-14           0.379kg 3.7930 g 100PCS         Prt-14         10         Prt-13           0.379kg 3.7930 g 100PCS         Prt-14         11         N.W. 0.379 kg<br>U.W. 3.7930 g         Prt-14           10         0.379kg 3.7930 g 100PCS         Prt-14         A |

0.300 kg 30 PCS U.W.=10.000 g

3) 0.100 kg 10 PCS

註:(1) SH-24 如須印出日期時間,須選購有加裝 RTC 之 RS232 模組盒.

(2)一般不須命令碼,且備有串列埠之印表機,也可印出本頁所示之 Prt-00~Prt-15.

### 【 流水號的顯示 】

|                                                                                                    | (1) 按 持續 3 秒                              |
|----------------------------------------------------------------------------------------------------|-------------------------------------------|
|                                                                                                    | (2) 顯示參數號碼,及其設定值                          |
|                                                                                                    | (3) 按學或變                                  |
| P-2 in n-di 5                                                                                                    | (4) 重複步驟(3),直到出現 P-2                      |
| <ol> <li>① ② ③ ● ● ●</li> <li>④ ⑤ ⑥ ● ●</li> <li>● ○ ● ● ●</li> <li>● ○ ● ● ●</li> <li>● ● ● ●</li> <li>● ● ● ●</li> <li>● ● ● ●</li> <li>● ● ●</li> <li>● ● ●</li> <li>● ● ●</li> <li>● ●</li> <li>● ●</li> <l< td=""><td>(5) 按 或 選定 on 或 Off<br/>若不更改其他參數,則可跳至步驟(7)</td></l<></ol> | (5) 按 或 選定 on 或 Off<br>若不更改其他參數,則可跳至步驟(7) |
|                                                                                                    | (6) 按 儲存設定,並跳回一般秤重模式                      |
|                                                                                                    | (7) 一般秤重模式下之流水號顯示<br>(當數量為 0,流水號便顯示)      |
| 註:一般秤重模式下,若流水號顯示打開,且此時數<br>流水號就+1,當一天工作結束時,看流水號家                                                                                                    | 收量為 0,就會顯示出流水號.例每出一箱水果<br>忧知道今天出了幾箱水果.    |

# 【流水號動作模式設定】

![](_page_16_Figure_1.jpeg)

|      | (1) 如最大流水號要設為 12,則①,2. |
|------|------------------------|
|      | (2) 單重視窗出現閃爍           |
|      | (3) 按 完成最大流水號 12 的設定   |
|      | (4) 回復到正常秤重模式          |
| n [] | 註:數量為0時,流水號便顯示出來       |
| 註:   |                        |

當流水號達到最大值後,單重視窗將出現 mmm 閃爍及嗶聲,表示已達最大流水號,約3秒後,閃爍及嗶聲消失,回復到正常畫面.

因已達最大流水號,下次再發生流水號+1時,流水號自動跳到1.

# 【 更改目前的流水號 】

| (1) 如要更改目前流水號為 12,則按1,2,                             |
|------------------------------------------------------|
| (2) 單重視窗出現閃爍                                         |
| (3) 按 完成更改流水號為 12                                    |
| <ul><li>(4)回復到一般秤重模式</li><li>註: 流水號已被改為 12</li></ul> |

# 【累計動作模式設定】

|                                                                                                    | (1) 秤盤上無負載時,按<br>(若有負載,則會直接累計) |
|----------------------------------------------------------------------------------------------------|--------------------------------|
| ***<br>0000:<br>***<br>***<br>***<br>***<br>***<br>***                                                                                                    | (2) 累計動作模式閃爍                   |
| <ol> <li>③ ● ● 「RnUR 手動按鍵累計</li> <li>④ ⑤ ⑥ ● ● 「RnUR 手動按鍵累計</li> <li>⑤ ⑥ ● ● ● 「RnUR 手動按鍵累計</li> <li>⑦ ⑥ ● ● ● 「RnUR 手動按鍵累計</li> <li>⑦ ⑧ ● ● 「RnUR 手動按鍵累計</li> <li>⑦ ⑧ ● ● ● 「RnUR 手動按鍵累計</li> <li>⑦ ◎ ● ● ● ● 「RnUR 手動按鍵累計</li> <li>⑦ ◎ ● ● ● ● ● ● ● ● ● ● ● ● ● ● ● ● ● ●</li></ol> | (3) 按管或管選擇累計動作模式               |
|                                                                                                    | (4) 按 完成設定, 跳回一般秤重模式.          |

# 【最大累計筆數設定】 ......最大可設為 50

![](_page_20_Figure_1.jpeg)

### 【累計顯示】

| 1468<br>1468<br>1468<br>1468<br>1468<br>1468<br>1468<br>1468 | (1) 在有累計的情況下,按                                                                                              |
|--------------------------------------------------------------|----------------------------------------------------------------------------------------------------|
|                                                              | (2) 顯示最後一筆的累計值.                                                                                             |
|                                                              | (3) 再執行步驟(1)後,顯示總合                                                                                          |
|                                                              | <ul> <li>(4) 再執行步驟(1)後,回到第1筆的顯示</li> <li>註: 此後再執行步驟(1),將依序顯示.</li> <li>第2,3,4,5,12筆及總合.</li> </ul>          |
|                                                              | (5) 跳過步驟(3)(4)直接按①,2                                                                                        |
|                                                              | <ul> <li>(6) 顯示第 12 筆的累計值.</li> <li>(7) 按 後 可 選擇任 一 筆累計值,例如按</li> <li>⑧ 則跳至 PLEOB</li> </ul>                |
| **<br><i>1200</i><br><i>120</i>                              | (8)所選擇的累計值若超過目前累計筆數,<br>則顯示合 <b>肌</b> L總合,例:目前已累計12筆,<br>則按 <sup>1</sup> , <sup>3</sup> ,將顯示其總合 <b>肌L</b> P |
|                                                              | (9) 可跳過任意步驟,直按 離開累計顯<br>示,回到一般秤重模式.                                                                         |

![](_page_22_Figure_2.jpeg)

|                  | (1) 執行累計顯示,使其顯示在單筆的記錄           |
|------------------|---------------------------------|
|                  | (2) 按 <sup>99</sup> ,立即消除第 12 筆 |
|                  | (3) 第 12 筆己消除,顯示第 11 筆          |
| 123.00<br>45.680 | (4) 重複步驟(1)(2)(3)消除相對應的記錄,      |
|                  | 確定不再消除後,按範離開累計顯示,               |
|                  | 回到一般秤重模式.                       |

| ***<br>1200:<br>***<br>1200:<br>***<br>120 | (1) 執行累計顯示,使其顯示在總合的記錄.                      |
|--------------------------------------------|---------------------------------------------|
|                                            | (2) 按 <sup>强</sup> ,                        |
|                                            | (3) 全部消除確認.                                 |
|                                            | (4) 按 消除全部記錄, 且回到一般秤重<br>模式                 |
|                                            | (5) 若不消除全部記錄,跳過步驟(4)直接按<br>離開累計顯示,回到一般秤重模式. |

【 數量上限設定 】

![](_page_25_Figure_1.jpeg)

【 數量下限設定 】

![](_page_26_Figure_1.jpeg)

### 【 數量檢校一啟動 / 關閉】

![](_page_27_Figure_1.jpeg)

【重量上限設定】

![](_page_28_Figure_1.jpeg)

【重量下限設定】

![](_page_29_Figure_1.jpeg)

# 【 重量檢校---啟動 / 關閉 】

|                                                      | <ul> <li>(1) 按</li> <li>註: 步驟(1)可以改為按</li> <li>註: 步驟(3)或(4)選擇 1 個執行</li> </ul> |
|------------------------------------------------------|--------------------------------------------------------------------------------|
| ●                                                    | (2) 顯示之前所設之重量下限值<br>(若是數量視窗<br>使其閃爍如下)<br>註: 不可有 <b>LR-E</b> 字樣出現              |
| 12300<br>45600<br>78600<br>00000<br>00000<br>000000  | (3) 如要啟動重量檢校,則按 後,跳回一<br>般秤重模式                                                 |
|                                                      | (4) 如要關閉重量檢校,則按望後, 跳回一般秤重模式                                                    |
| <u>能報 ¥版</u><br>↓↓↓↓↓↓↓↓↓↓↓↓↓↓↓↓↓↓↓↓↓↓↓↓↓↓↓↓↓↓↓↓↓↓↓↓ | : 啟動 <u>重量檢校</u> 後,預扣指示和淨重指示中<br>間會有箭頭顯現而關閉 <u>重量檢校</u> 後,其箭<br>頭會消失.          |

# 【自動扣重上限設定】

![](_page_31_Figure_1.jpeg)

# 【 自動扣重下限設定 】

![](_page_32_Figure_1.jpeg)

# 【 自動扣重 啟動 / 關閉 】

|                                          | (1) 按學                                    |
|------------------------------------------|-------------------------------------------|
| <u>S</u>                                 | 註:步驟(1)可以改為按望                             |
|                                          | 註: 步驟(3)或(4)選擇1個執行                        |
|                                          | (2) 顯示之前的自動扣重下限值                          |
| ► LARCE → 指示指在下限,<br>會出現LARE字樣           | (若數量視窗沒有顯示 [][[]],則<br>按 <sup>[]]</sup> ) |
|                                          | (3) 如要啟動自動扣重,則按望後,且跳回                     |
|                                          | 一般柈重模式                                    |
|                                          | (4) 如要閉閉自動扣重,則按望關閉自動                      |
|                                          | 扣重,且跳回一般秤重模式.                             |
| 自動扣重使用時機                                 |                                           |
| (1)可用於檢驗出不良的包裝盒<br>(2)正確的包裝盒放上秤台後自動扣重,秤字 | 宅待秤物品後.取走完整包裝後,又自動取消                      |
| 扣重,完全免除了人要去按如今的程式,增                      | 加其工作效率.                                   |

|                                                       | T                                                       |
|-------------------------------------------------------|---------------------------------------------------------|
|                                                       | (1) 如要輸入單重 1.23 g,則 1 2.3 3.                            |
|                                                       | (2) 單重視窗閃爍 1.23 g                                       |
|                                                       | (3) 按                                                   |
| ##     ##                                             | (4) 待輸入單重記憶號碼                                           |
|                                                       | (5) 假如這筆單重 1.23g 要存入第 12 組,則<br>按 <b>12</b> 。           |
| ***<br>0000<br>***<br>***<br>***<br>***<br>***<br>*** | (6) 單重記憶號碼 12 閃爍<br>(可按 <sup>11)</sup> 再執行步驟(5),更改單重組別) |
|                                                       | (7) 按                                                   |
|                                                       | (8) 第 12 組單重記憶 1.2300g 存入成功,跳<br>回一般秤重模式.               |

|                                                                                                    | (1) 單重視窗已有單重值                                           |
|----------------------------------------------------------------------------------------------------|---------------------------------------------------------|
|                                                                                                    | (2) 按                                                   |
| ##       00000       12300       ##       \$< - ι d                                                                                                   | (3) 待輸入單重記憶號碼                                           |
|                                                                                                    | (4) 假如這筆單重 1.23g 要存入第 13 組按<br>13.                      |
| ##       0000°       ##       \$       \$       \$       \$       \$       \$       \$       \$       \$       \$       \$       \$       \$       \$ | (5) 單重記憶號碼 13 閃爍<br>(可按 <sup>11)</sup> 再執行步驟(5),更改單重組別) |
|                                                                                                    | (6) 按                                                   |
|                                                                                                    | (7) 第 13 組單重記憶 1.2300g 存入成功,跳<br>回一般秤重模式.               |

# 【 50 組單重叫出 】

![](_page_36_Figure_1.jpeg)

### 【標籤輸入】

![](_page_37_Figure_1.jpeg)

【標籤輸入範例】

![](_page_38_Figure_1.jpeg)

### 【時間顯示 / 修改】

![](_page_39_Figure_1.jpeg)

### 【取樣-自動平均】

|                                                                                                    | (1) 先放入一定數量的物品.(容器須先扣重)                                         |
|----------------------------------------------------------------------------------------------------|-----------------------------------------------------------------|
| (1) (2., (3.) (6.9) (6.9)                                                                                                    | (2) 按剛剛所放物品之數量如 20                                              |
|                                                                                                    |                                                                 |
|                                                                                                    | (3) 20 閃爍                                                       |
|                                                                                                    | (4) 按 <sup>会</sup> 開始計算單重.                                      |
| <u>**</u> # **#<br><u>0300</u><br><del>**</del><br><del>*</del> #<br>- ζ <u><u>Ω</u><sup>ρ</sup></u>                                                                       | (5) 取樣中                                                         |
|                                                                                                    | (6) 完成取樣,得到單重值 15.018g,若沒出現<br>,則為取樣數不足,無法自動平<br>均,須重新用更多的數量來取樣 |
|                                                                                                    | (7) 加放被秤物品 10 個                                                 |
|                                                                                                    | 註:5個=< 加放被秤物品<=之前秤盤上總個數                                         |
| <u>能量 單低</u><br><u> 0450</u><br><u> 15007</u><br><u> 酸</u><br><u> 15007</u><br><u> </u><br><u> </u><br><u> </u><br><u> </u><br><u> </u><br><u> </u><br><u> </u><br><u></u> | (8) 穩定後嗶一長聲,取得更精確單重值<br>15.007g                                 |
|                                                                                                    | (9) 重複步驟(7)(8)直到數到所要數的數量                                        |
|                                                                                                    | (10)拿開秤重物品                                                      |
|                                                                                                    | (11)自動平均指示消失,可以開始直接計算同<br>樣的物品.                                 |

【自動平均之參數說明】

![](_page_41_Figure_1.jpeg)

### 【參數設定】

|                           | (1) 按 持續 3 秒                                 |
|---------------------------|----------------------------------------------|
|                           | (2) 顯示某參數號碼,及其設定值                            |
|                           | (3) 按筆或聲選擇參數號碼                               |
| P-D<br>Po-Er<br>mm<br>oFF | (4) 重複步驟(3),直到出現所須要之參數如<br>P-0               |
|                           | (5) 按 或 來 選 定 參 數 值, 選 定 後 執 行 步 驟 (6) 或 (7) |
|                           | (6) 按平或感,儲存設定,並跳到下一參數                        |
|                           | (7) 按 完成設定,並跳回一般秤重模式.                        |

### 【 參數值說明 】

#### P-0:自動關機(預設值:off)

選項: off/10/20/30/40/50/60/70/80/90 分鐘 off:沒有自動關機功能

#### P-1: 背光 (預設值: auto)

**off**:不背光 **Dn**:背光

**Rillo**: 背光 (開機狀態下一直背光) (當秤重物大於 20 個 e 時)

#### P-2:流水號顯示(預設值:off)

off: 不顯示流水號 on: 顯示流水號

#### 注意!

正常關機,將會記憶最後一筆流水號;非正常關機(如直接拔掉電源插頭)則無法記憶

#### P-3:嗶聲設定(預設值:in)

| い: 上下限範圍內叫           | 0世:上下限範圍外叫               | 『 」 , , , 」 : 使用秤本身的蜂鳴器 』 |
|----------------------|--------------------------|---------------------------|
| <b>{-</b> m: 上下限範圍內叫 | <b>{-o!!</b> : : 上下限範圍外叫 | 『E-m,E-olle使用警示燈之蜂鳴』      |

#### **P-4:自動平均設定(預設值:off)** →參照自動平均參數說明 P XX 十種選項:off/5/10/15/20/25/30/35/40/45 Off:不限制,一律自動平均

#### P-5:印表機設定(預設值:normal)

三種選項: normal / EZ-2P / BP-443D normal 為 SH-24 或其他簡易型列表機

and a second

#### P-6: 鮑特率(預設值:9600)

四種撰項:19200/9600/4800/2400

#### P-7:資料設定(預設值:n81)

六種選項:n81/o81/e81/n71/o71/e71

### 【實用範例】

#### ■ 進料檢驗,瑕疵品的檢測 (重量檢測)

假設有一物料 PDA 之外殼其重量規格 79~82g

- (1) 將重量上限設為 0.082 kg, 下限設為 0.079 kg
- (2) 啟動重量檢校
- (3) 開始秤重,重量檢校

註: 可設符合重量時叫,或不符合重量時叫. 參照參數 P-3 嗶聲設定

#### 出廠時,配件短少的防止 (重量檢測)

某 A 廠生產一小型 DVD 放映器,其出廠配件含電源線,操作說明書

| DVD 放映器 | 1.200 | kg |
|---------|-------|----|
| 電源線     | 0.148 | kg |
| 操作說明書   | 0.090 | kg |
| 包材      | 0.293 | kg |
| <br>總重  | 1.731 | kg |

可抓+-30g 做為每樣物品其可能的累計誤差. 所以

- (1) 將重量上限設為 1.761 kg, 下限設為 1.701 kg
- (2) 啟動重量檢校
- (3) 開始秤重,重量檢校

註: (1)可設符合重量時叫,或不符合重量時叫. 參照參數 P-3 嗶聲設定

(2)若其配件中,有一張保證書,其重約 5g,則用此法來檢測配件短少 可能會有問題. 其問題在於包材而非秤的解析能力不足.其包材 可能會有+-5g 的誤差,而當少放了保證書,而此時使用的包材又剛好多了 5g 時, 便無法檢測出來.

#### ▶ 建立 50 組零件之單重表 (單重記憶)

可將 50 組零件之單重值存入單重記憶,第 0~49 組.下次要使用其單重時, 便可直接叫出. →參照單重存入

#### 每盒包裝數量的管制 (數量/重量檢測)

假設每一盒裝有 50 條之鋼刀,每一鋼刀重 0.100kg,且空盒重 0.500g 淨重 50x0.100kg= 5.000 kg 盒重 0.500kg

現在要來檢測已包裝好之鋼刀盒

- (1) 先預扣 500g
- (2) 輸入單重 100g
- (3) 設定數量上限 50, 數量下限 50
- (4) 啟動數量檢校
- (5) 開始秤重,數量檢校
- 註:(1)可設符合數量時叫,或不符合數量時叫.參照參數 P-3 嗶聲設定 (2)可改用重量檢校來做檢測(參考重量檢校功能說明)

#### ■ 包裝盒的檢測扣重 (自動扣重)

今有一水果產銷公司,要包裝水果禮盒.其希望能夠在包裝盒放到秤上時,能 自動扣重,當其包裝好拿開整個水果盒時又能自動取消其扣重

假設水果盒重約 0.450 ~0.480kg

- (1) 設定自動扣重下限 0.450g, 自動扣重上限 0.480g
- (2) 啟動自動扣重
- (3) 放上標準包裝盒,穩定後嗶1長聲,完成自動扣重,顯示淨重為0
- (4) 開始秤所要的水果重量
- (5) 完成包裝,拿開水果盒
- (6) 秤盤上沒有物品,自動回復成無扣重狀態

#### 得知某一條生產線的生產總數量 (流水號)

- (1) 將流水號顯示打開
- (2) 選定流水號動作模式 如 Weight,重量達設定標準時,流水號+1
- (3) 開始秤重,所有重量達設定標準,且穩定時,流水號便自動+1

如此即可做重量的品管,又可得知目前生產符合標準的物品數量

如上例,操作者希望每生產 100 個標準品時,須得到通知,以便包裝刀具須更換等.

- (1) 將流水號顯示打開
- (2) 選定流水號動作模式 如 Weight,重量達設定標準時,流水號+1
- (3) 將最大流水號設為100
- (4) 開始秤重,所有重量達設定標準,且穩定時,流水號便自動+1
- (5) 當流水號到達 100 時, 單重視窗將出現 加加 閃爍及嗶嗶聲, 此時便可包裝或更換刀具.
- (6) 當完成 100 個標準品時,下一個標準品再通過檢測時,流水號自動跳回 1

#### 不同產品不同列印格式 (列印格式設定)

#### ■ 印出品名及規格 (標籤設定)

使用本機型桌秤,由於具備了英文字母 A~Z之輸入,所以可以由使用者 來輸入其出貨品名及規格,再由印表機印出. →參照列印樣本

#### 檢測時,不符合規格品使用警示燈通知 (外部接點輸出)

上述之重量檢校,數量檢校或達最大流水號之嗶嗶聲,都可以藉由繼電器模組來 外接3色警示燈,其優點為外接警示燈,燈號顯示易見,且使用警示燈之蜂鳴器來 取代秤上的小蜂鳴器,才足以應付較吵雜的工廠環境

■ 尚有其它之相關組合功能,若您所須之功能不在其上請向業務或經銷人員洽詢。

![](_page_47_Picture_1.jpeg)

■ 為什麼設定好數量上,下限卻無法做檢校動作?

1. 請先確認是否有做啟動的動作,且是在顯示數量時啟動

2. 若數下量限值大於上限值時,按<啟動>時會嗶3聲代表啟動失敗 (參考上下限設定)

#### ■ 為什麼設定好數量上,下限卻無法做檢校動作?

1. 請先確認是否有做啟動的動作,且是在顯示數量時啟動

2. 若數下量限值大於上限值時,按<啟動>時會嗶3聲代表啟動失敗 (參考上下限設定)

■ 為什麼設定好數量上下限,檢校時指示符號有出來,但卻沒有任何嗶聲?
 請確認嗶聲設定參數 P-3 設定無誤. (參考嗶聲設定)

為什麼我的秤設定好時間後,下次重開機時時間又跑掉了?
 因為該秤沒有裝<u>即時時鐘</u>(RTC)

■ 買了 RS232 介面盒後,可連接外部那些裝置?

1. 電腦

2. LED 大型顯示器

3. 具串列埠之列表機

### 【螢幕字元對照表】

| 0  | 1 | 2 | 3 | 4 |   | 5 | 6 | 7 | 8 | 9 |   |   |
|----|---|---|---|---|---|---|---|---|---|---|---|---|
| [] | 1 | 2 | ] | Ч |   | 5 | 6 | 7 | 8 | 9 |   |   |
|    |   |   |   |   |   |   |   |   |   |   |   |   |
| А  | В | С | D | Е | F | G | Η | Ι | J | Κ | L | М |
| 8  | Ь | Γ | ď | Ε | F | 6 | Н | I | ц | К | L | л |
| N  | 0 | Р | Q | R | S | Т | U | V | W | Х | Y | Z |
| n  | ۵ | p | q | r | ς | Ł | Ш | U | U | ጘ | Ч | ٦ |

# 【錯誤訊息】

| 錯誤訊息   | 原因                              | 解決方法                                                                          |  |  |  |
|--------|---------------------------------|-------------------------------------------------------------------------------|--|--|--|
| E noEE | 開機時 CPU 找不到 EEPROM              | 送回檢修                                                                          |  |  |  |
| E ERLF | 開機時抓不到3段CAL的參數                  | 再做一次3段 cal                                                                    |  |  |  |
| 7H,    | 開機零點過高                          | 確定秤盤上無其它重物或再做<br>一次3段校正                                                       |  |  |  |
| 7Lo    | 開機零點過低                          | 確定秤盤有放上去或再做一次<br>3段校正                                                         |  |  |  |
| E Un5E | 開機無法抓到穩定零點                      | <ul><li>(1)確定環境穩定,無強風及振盪</li><li>(2)如環境有不可避免之干擾,則</li><li>可更改穩定條件設定</li></ul> |  |  |  |
| ЕГУ-Р  | RTC 即時鐘的電池,電壓過低                 | 更換即時鐘的電池,或按 <sup>運到</sup> 跳<br>離                                              |  |  |  |
|        | 重量 > (最高秤量+9e)                  | 拿開超重的物品                                                                       |  |  |  |
| dı FFE | 純重量的值和有數量的值,試圖<br>累計在一起.此次累計無效. | 連續按兩次                                                                         |  |  |  |
| ou- 15 | 已超過最大累計數 15 筆,此次<br>累計無效.       | 連續按兩次<br>澎累計或按<br><sup> (第)</sup><br>跳離                                       |  |  |  |

### 【連線方式】

#### 秤到印表機[的連接線

![](_page_51_Figure_2.jpeg)

#### 秤到電腦的連接線

如何由電腦接收秤重訊息

- (1) 使用如下圖的連接線,連接秤和電腦
- (2) 將<u>列印模式</u>設為連續 continue
- (3) 此時秤便開始連續送出資料到電腦 (當然,你必須在電腦端備有接收程式)

![](_page_51_Figure_8.jpeg)

#### 連續送時的傳送格式

![](_page_52_Figure_1.jpeg)

### 【鍵盤使用法則】

- 1. 在任何設定下,按 暨 皆可離開該設定,回到一般秤重模式.
- 2. 在任何數字被輸入的情況下,可按 ,清除其輸入.
- 3. 嗶1短聲為正常按鍵被壓下之聲音, 嗶1長聲為表示設定完成/或參數存入嗶3短聲表示該按鍵在 目前狀況下,為無效按鍵.

# 【選購配備】

單一選購配備使用範例

![](_page_53_Figure_2.jpeg)

#### 二種選購配備使用範例

![](_page_54_Figure_1.jpeg)

### ■ 三種選購配備使用範例

![](_page_55_Figure_1.jpeg)

### 【Relay 模組輸出示意圖】

■ RELAY OUTPUT :

![](_page_56_Figure_2.jpeg)

#### RELAY CONTACT SPEC

1A/24VDC , 0.5A/125VAC , 0.25A/250VDC